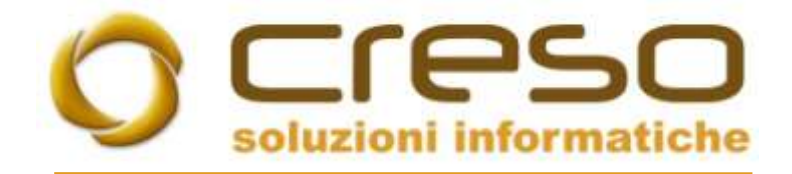

## F.A.Q.

### 03/09/2018

# Come visualizzare una fattura elettronica ricevuta tramite PEC

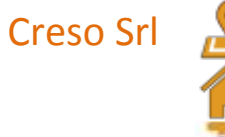

Sede operativa: Via delle Genziane, 20 - 36051 Creazzo (VI)

Sede legale: Via dei Bersaglieri, 28 - 36030 Caldogno (VI)

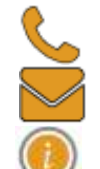

+39 0444 240878 info@cresosoftware.it www.cresosoftware.it

P.IVA 03921620245

OPERAZIONI PRELIMINARI – SOFTWARE DI VISUALIZZAZIONE/STAMPA FATTURE ELETTRONICHE RICEVUTE

Scaricare il software da http://www.assosoftware.it/assoinvoice.

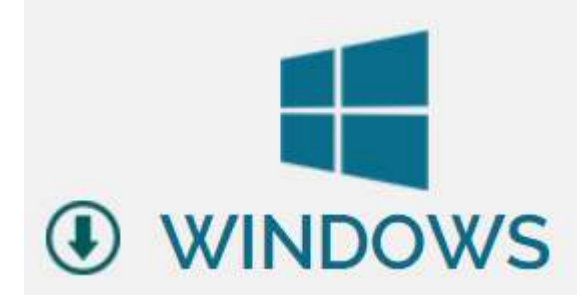

Installare il software seguendo le indicazioni visualizzate.

Il Setup in ambiente Windows installa automaticamente la Java Virtual Machine 1.8 (JVM ) se non presente sul sistema.

### COME SALVARE UNA FATTURA RICEVUTA SU OUTLOOK TRAMITE MESSAGGIO PEC

Aprire il messaggio PEC.

#### POSTA CERTIFICATA: I: Invio File 116199110

Per conto di: creseceftware@pec.it [posta-certificata@pec.aruba.it]

| Inviato:<br>A:                     | lunedì 03/09/2018 09:54                                                                              |         |                                                                                        |  |
|------------------------------------|----------------------------------------------------------------------------------------------------|---------|----------------------------------------------------------------------------------------|--|
| Messag                             | gio daticert.xml Mostacert.e                                                                         | mL/17 ' | Anteprima                                                                              |  |
| Messaggio di posta certificata     |                                                                                                    |         | <u>A</u> pri<br><u>S</u> tampa                                                         |  |
| Il giomo<br>"I: Invio<br>indirizza | 0 03/09/2018 alle ore 09:53:45 (+0200) i<br>File 116199110" è stato inviato da " <u>cr</u><br>ito a: |         | Salva con <u>n</u> ome<br>Rimuo <u>v</u> i<br><u>C</u> opia<br>Seleziona <u>t</u> utto |  |

Dovreste trovare 3 allegati come da esempio visualizzato di seguito. E' necessario salvare l'allegato con estensione p7m.

Nel messaggio dovrebbe essere indicato il codice identificativo del documento (il codice con cui il Sistema di Interscambio identifica e gestisce il documento), utilizziamo questo codice per salvare l'allegato.

| Da: Cara da Cara da Cara da Cara da Cara da Cara da Cara da Cara da Cara da Cara da Cara da Cara da Cara da Car                                                                                                    |                                           |
|----------------------------------------------------------------------------------------------------|-------------------------------------------|
| A: Contracting the Contracting of the Contracting of the Contracting o |                                           |
| Cc                                                                                                    |                                           |
| Oggetto: I: Invio Fil 116199110                                                                                                    |                                           |
| 🖂 Messaggio 📗 🖭 IT05006900962_HKEDV_MT_001.xml 🦲 I                                                                                                    | T05006900962_HKEDV.xml.p7m 📄 BodyPart.txt |
|                                                                                                    |                                           |
| Da: "Per conto di: sdi20@pec.fatturapa.it" posta-certificata                                                                                                    | @pcert.sogei.it                           |
| A: Co:                                                                                                    |                                           |
| Data: Wed, 29 Aug 2018 13:29:01 +0200<br>Oggetto: POSTA CERTIFICATA: Invio File 116199110                                                                                                    |                                           |

a) Selezionare L'ID e copiarlo nella clipboard.

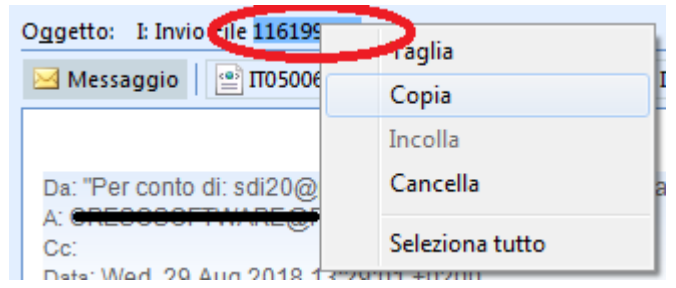

b) Salvare l'allegato con estensione p7m nella cartella delle fatture ricevute (tasto destro, salva con nome).

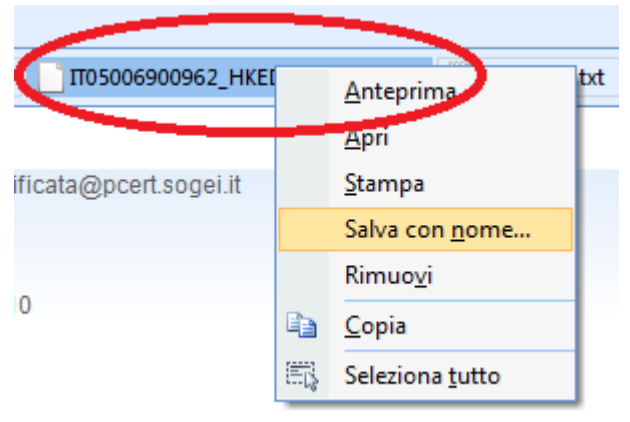

Se nel nome si desidera mantenere la prima parte (la partita IVA del fornitore, selezionare HKDEV e sostituirlo con il contenuto della clipboard (selezione con il mouse e CTRL-V) ...

| Organizza 👻 Nuova cartella  |             |            |                   |                    | 0     |
|-----------------------------|-------------|------------|-------------------|--------------------|-------|
| 😡 Microsoft Office Outlook  | ^           | Nome       | ÷.                |                    | Ultin |
|                             | I           | Nessun ele | mento corrisponde | ai criteri di rice | rca,  |
|                             |             |            |                   |                    |       |
| Download                    |             |            |                   |                    |       |
| 📃 Risorse recenti           |             |            |                   |                    |       |
| 詞 Raccolte                  |             |            |                   |                    |       |
| 🕨 📑 Documenti               |             |            |                   |                    |       |
| 🖻 💽 Immagini                |             |            |                   |                    |       |
| _h Mueiza                   |             | •          | 10                |                    |       |
| Nome file: 1105006900962_11 | 6199110.xml |            |                   |                    | 20    |
|                             |             |            |                   |                    |       |

o in alternativa sostituire il nome completo mantenendo l'estensione

| Andrea                      | · Desktop · pet     |          | TT CEN     | u pec          |                  | ~          |
|-----------------------------|---------------------|----------|------------|----------------|------------------|------------|
| Organizza 👻 Nuova cartella  |                     |          |            |                | • ==             | ?          |
| 📑 Documenti                 | *                   | Nome     | -          | A              |                  | Ultin      |
| 📄 Immagini                  |                     |          |            |                |                  |            |
| 🁌 Musica                    |                     | Nessun e | lemento co | rrisponde ai ( | criteri di ricer | rca.       |
| 📕 Video                     | -                   |          |            |                |                  |            |
| 🤣 Gruppo home<br>🟴 Computer |                     |          |            |                |                  |            |
| 🏭 Windows (C:)              |                     |          |            |                |                  |            |
| 👝 Archivio (D:)             |                     |          |            |                |                  |            |
| 🖵 tools (\\10.0.0.200) (F:) | + +                 | 1        | m          |                |                  |            |
| Nome file: 116199110.xml    |                     |          |            |                |                  | 8 <b>-</b> |
| Salva come: Messaggio MIN   | /IE PKCS #7 (*.p7m) |          |            |                |                  |            |
|                             |                     |          |            |                |                  |            |
|                             |                     |          |            |                |                  |            |

Tornare nel programma Assolnvoice e verificare che sia presente la cartella in cui si indica alla procedura di leggere i file salvati, in caso contrario selezionarla.

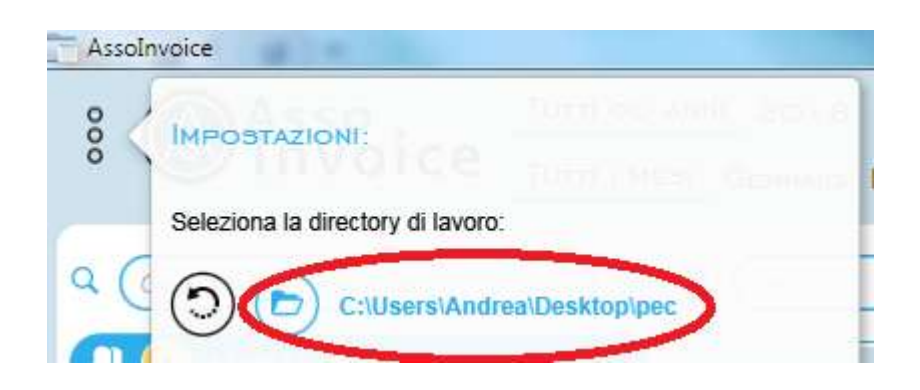

I file salvati sono visibili nell'elenco dal quale e' possibile scegliere il documento da visualizzare o stampare.

| Q | Cerca |               |   |                                 |                | ) 🛛 🤅 |  |
|---|-------|---------------|---|---------------------------------|----------------|-------|--|
|   | #     | 57431/P-<br>R | Î | 28/08/2018                      | TD01 (Fattura) |       |  |
|   | A     | CRESO S.R.L.  | ≋ | Canone manutenzione/abbonamento |                |       |  |

Nel caso in cui il nuovo documento salvato non sia visualizzato nell'elenco, forzare l'aggiornamento dell'elenco dal menu' principale.

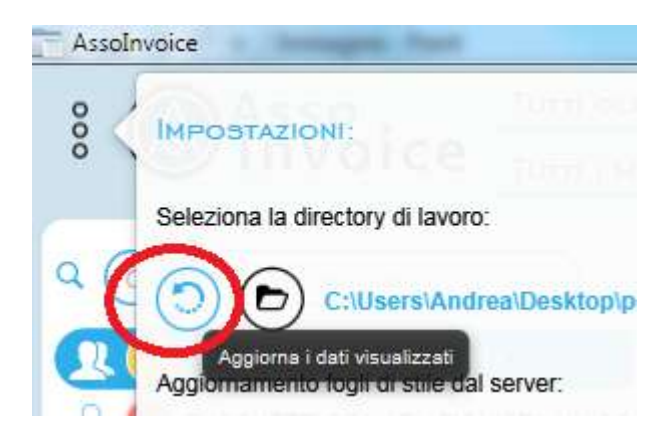